# CONNECT COLOLIGHT WITH AMAZON ALEXA

## Preparations

Alexa speakers: Echo, Dot, Tap, Show etc. Cololight APP: "Amazon Alexa", "Cololight"

#### Add devices

1. Add an Alexa speaker.

Sign in the Amazon Alexa app, follow the instructions to add the Alexa into the app and set the Internet for it.

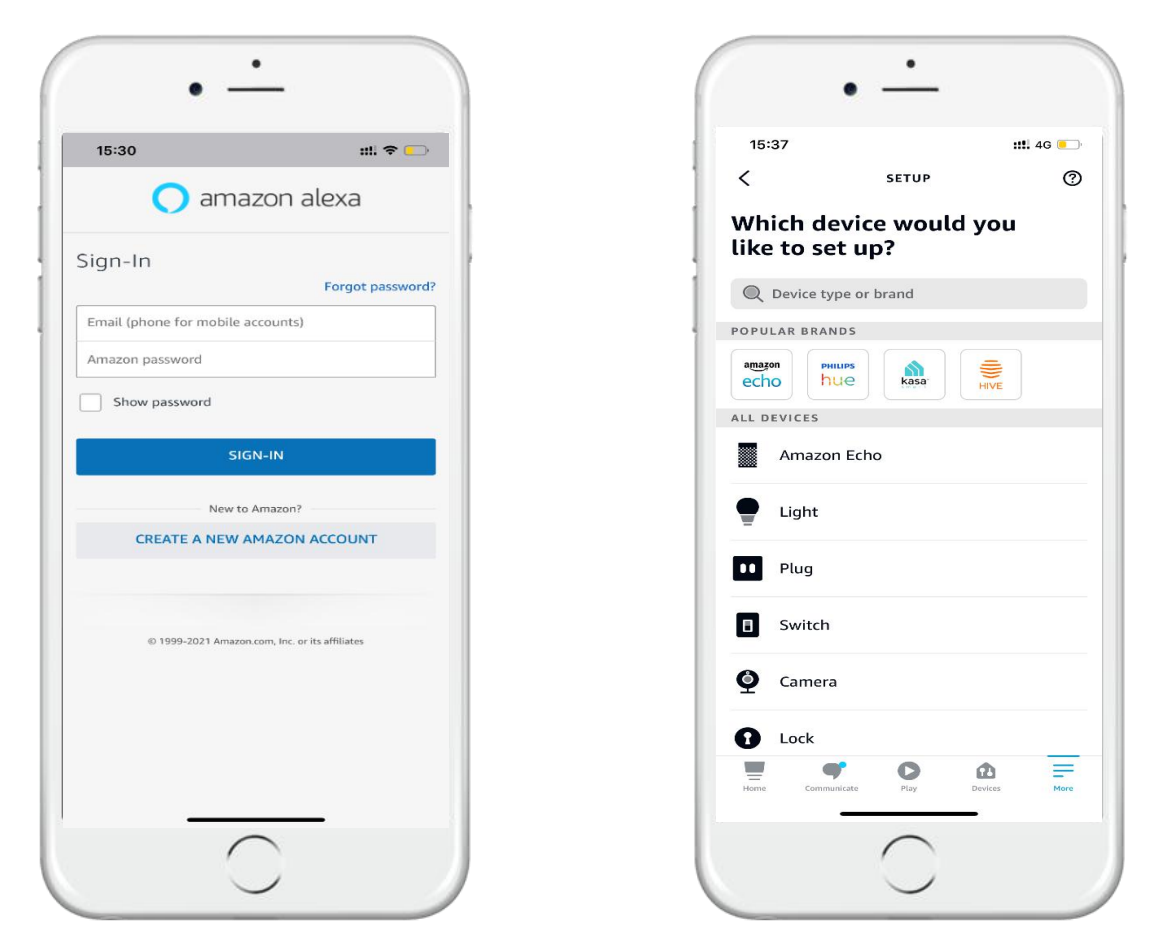

<u>NOTE:</u> Country or region of the Amazon account should be one of the five: Canada, Germany, Japan, UK, USA. Otherwise Alexa may fail to learn LifeSmart skills.

2. Add a Cololight:

Login LifeSmart account on Cololight app, follow the steps on the app to pair the light.

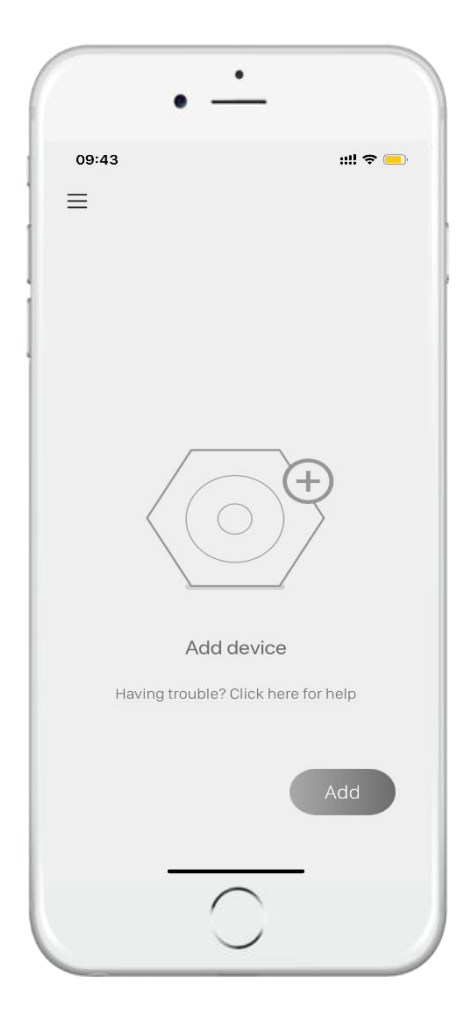

## Authorize LifeSmart to Alexa

1. Tap 'Skill & Games' in the Alexa app menu and search for 'LifeSmart', then click the skill;

**::!!** 4G 💽

More

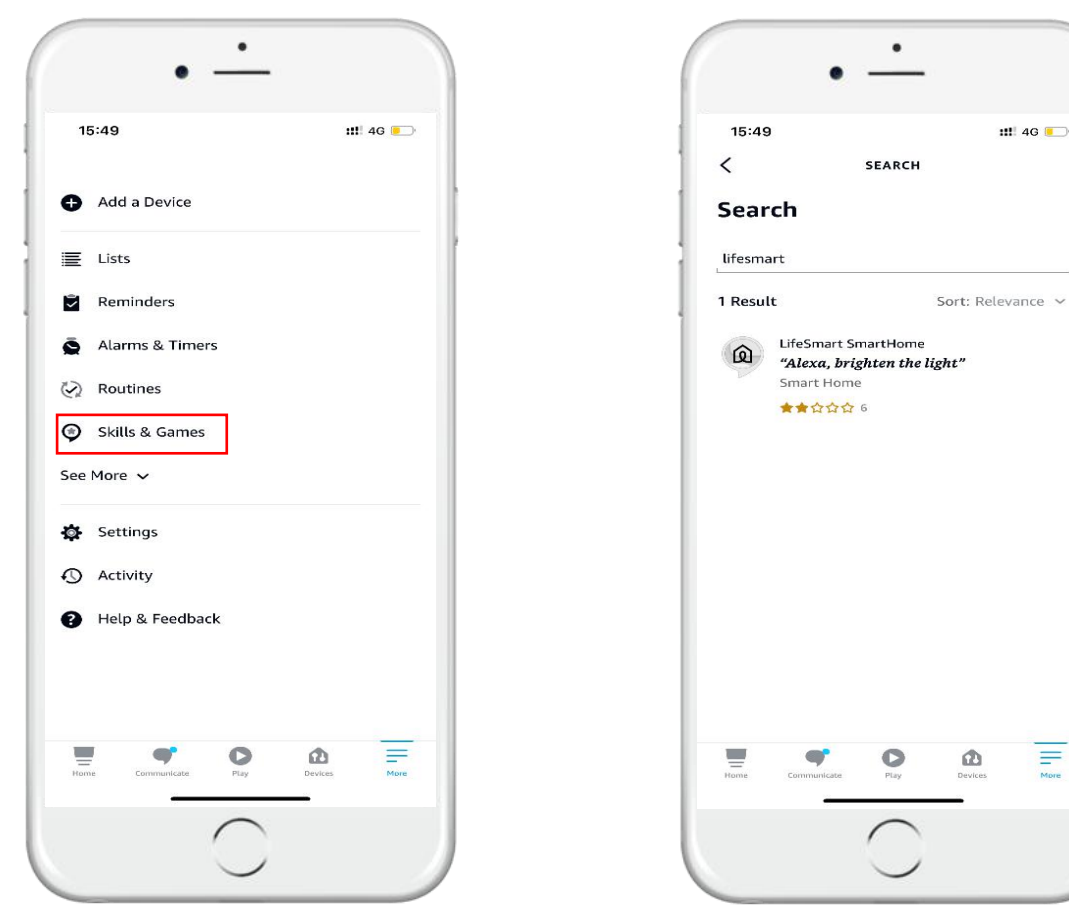

2. Click 'ENABLE TO USE', in the next page input your LifeSmart account and password, tap 'Login' then authorize it.

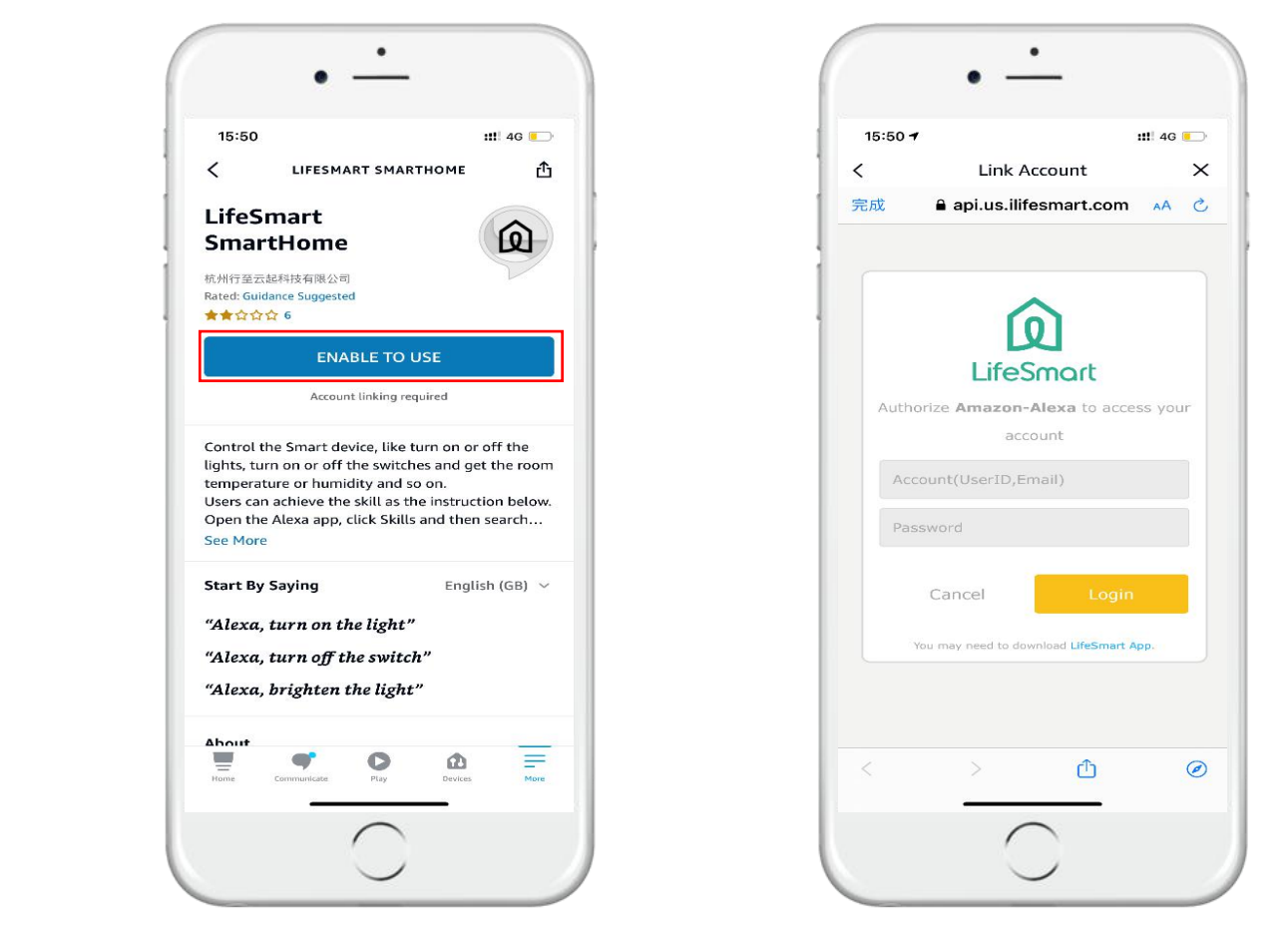

 After authorization, close the window by clicking the '×' on the top right corner, then click 'DISCOVER DEVICES', it will take around 45s and all devices in the LifeSmart account will sync to Alexa automatically.

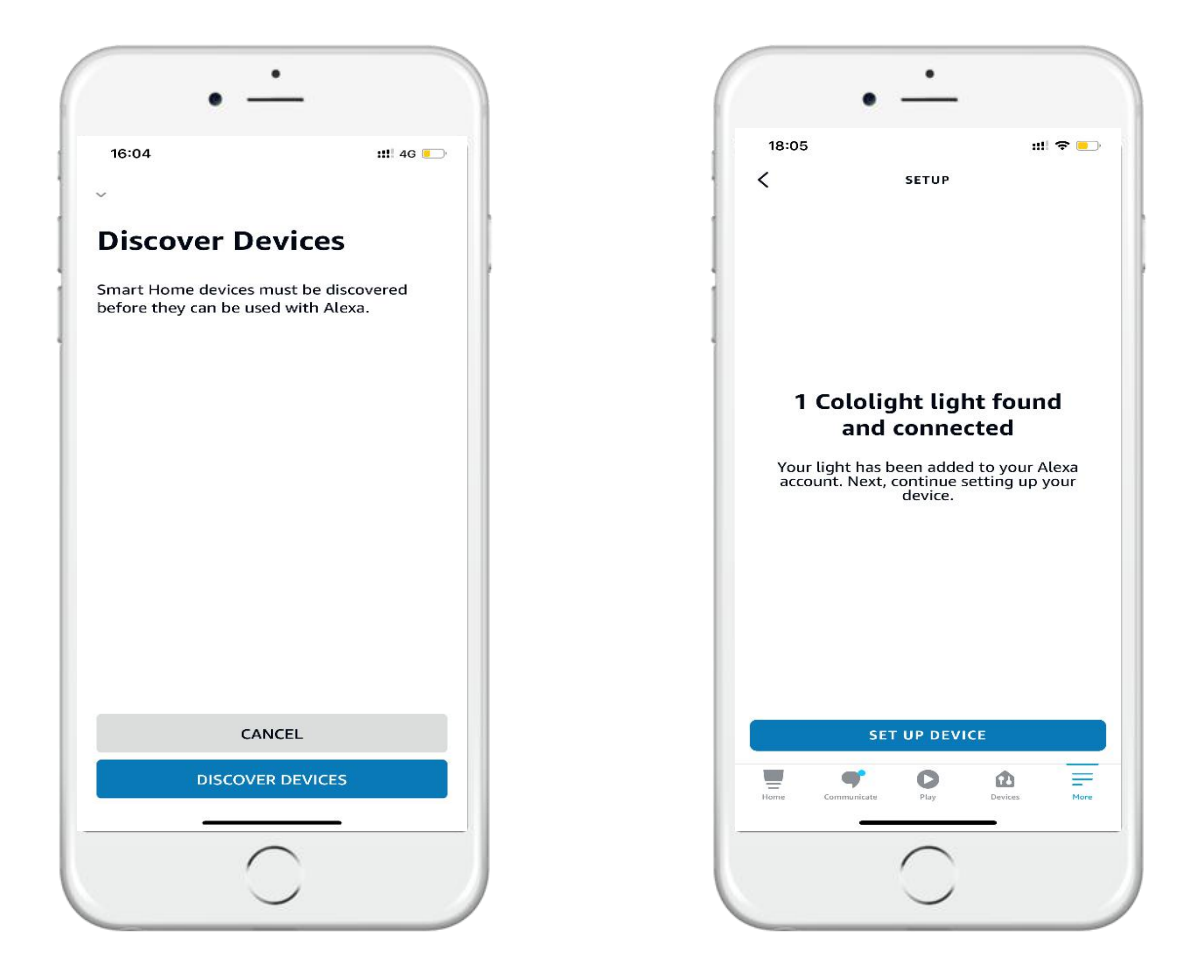

### Enjoy the smart control with Alexa

You can either check the device status or switch ON/OFF on Amazon Alexa app, or just speak to the Alexa.

```
e.g. Alexa, change Cololight brightness to 50%.
Alexa, change Cololight to red.
```

. . . . . .

| 18:0             | 06                   |                    | ut 🔻 |   |
|------------------|----------------------|--------------------|------|---|
| <                |                      | COLOLIGHT          |      | - |
|                  | c                    | Device is unrespon | sive |   |
|                  | P                    | ()<br>ower is (    | Off  |   |
| srigh<br>%       | aress                |                    |      |   |
| vrigh<br>»<br>)- | Colour<br>Customised |                    |      |   |